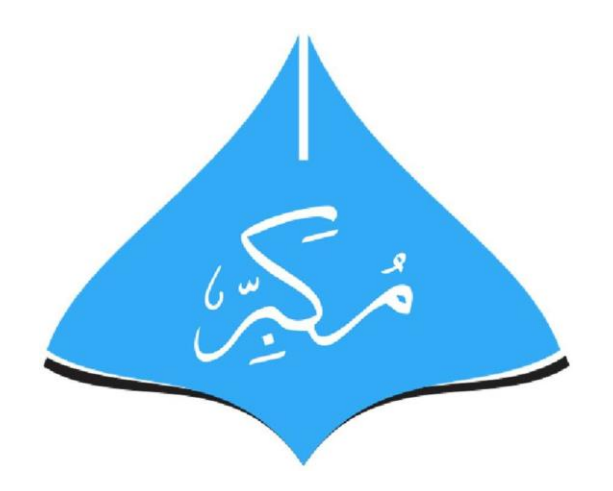

# MUKABBIR COLLEGE

# User Guide for MUKABBIR COLLEGE Admission Portal

## **TABLE OF CONTENTS**

| 1. C  | REATING STUDENT LOGIN              |    |
|-------|------------------------------------|----|
| 2. SU | UBMITTING A NEW APPLICATION        | 6  |
| 2.1.  | ENTERING YOUR PERSONAL INFORMATION | 6  |
| 2.2.  | ACADEMIC INFORMATION               | 7  |
| 2.3.  | OTHER DOCUMENTS                    | 8  |
| 2.4.  | FORM PREVIEW                       | 10 |
| 2.5.  | APPLICATION                        | 10 |
| 2.6.  | MY APPLICATIONS                    | 11 |

### **1. CREATING STUDENT LOGIN**

Click on Apply Now/Sign Up button on admission portal

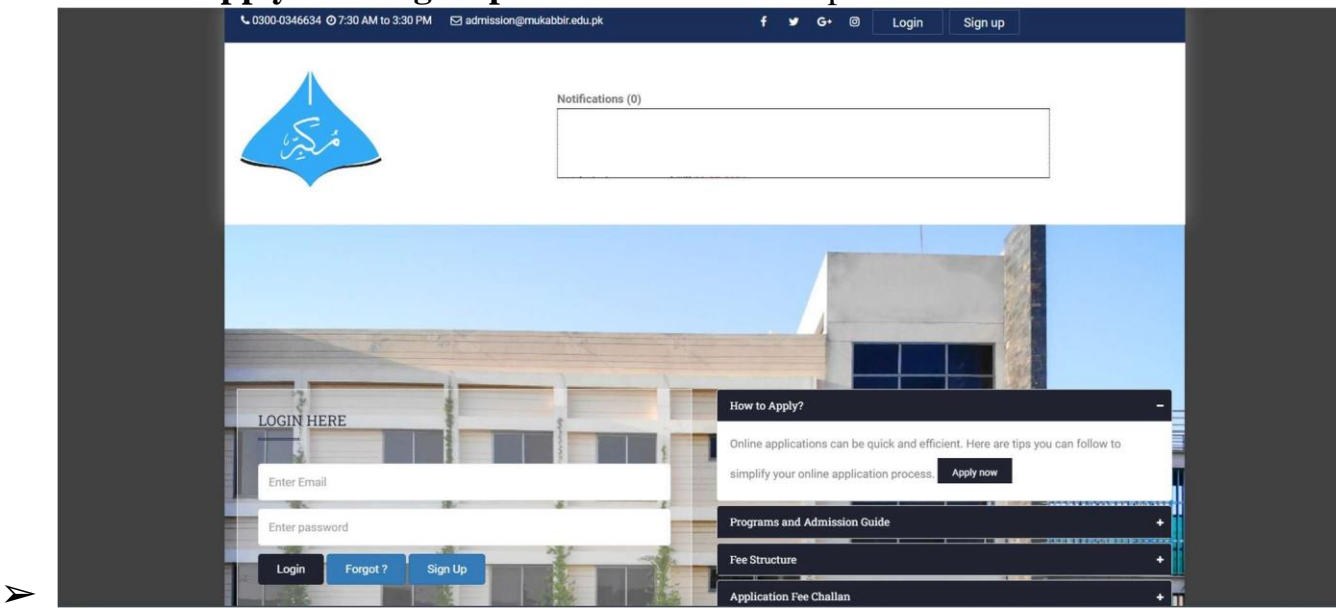

➤ Create student Login account. Illustration is attached below

- Email will be the candidates' personal email. This Email will be used for communication purposes
- Father/ Guardian Contact number and candidate's mobile number will not be same
- Candidate will must enter mobile number in format (92XXX for local or 30 Digit number for Foreign

| Please fill out these fields.         |                          | Please fill out these fields.          |                               |
|---------------------------------------|--------------------------|----------------------------------------|-------------------------------|
| Local G Foreign                       |                          | O Local Foreign                        |                               |
| irst name *                           | Last Name *              | First Name                             | Last Name *                   |
| e.g Zain                              | e.g Ali                  | e.g Zain                               | e.g.Ali                       |
| CNIC / Passport*                      | Email *                  | CNIC / Passport*                       | Email *                       |
| 3520164206411                         | e.g username@gmail.com   | 3520164206411                          | e.g username@gmail.com        |
| Father / Guardian Contact*            | Mobile *                 | Father / Guardian Contact*             | Mobile *                      |
| 923055421321 (12 digits)              | 923055421321 (12 digits) | Mobile number (max 30 digits)          | Mobile number (max 30 digits) |
| Password *                            | Confirm Password *       | Password *                             | Confirm Password *            |
| e.g Z12345Ali                         | e.g Z12345Ali            | e.g Z12345Ali                          | e.g Z12345Ali                 |
| Note: Password must have 8 characters |                          | *Note: Password must have 8 characters |                               |
| I agree with the terms and condi      | tion of AAMC.            | I agree with the terms and condition   | n of AAMC.                    |
|                                       |                          |                                        |                               |

- After Clicking on Apply now, an email will be sent on the provided email address to the respective candidate
- Candidate will verify the Account by confirming from the link that is sent through email or Confirm button on that email

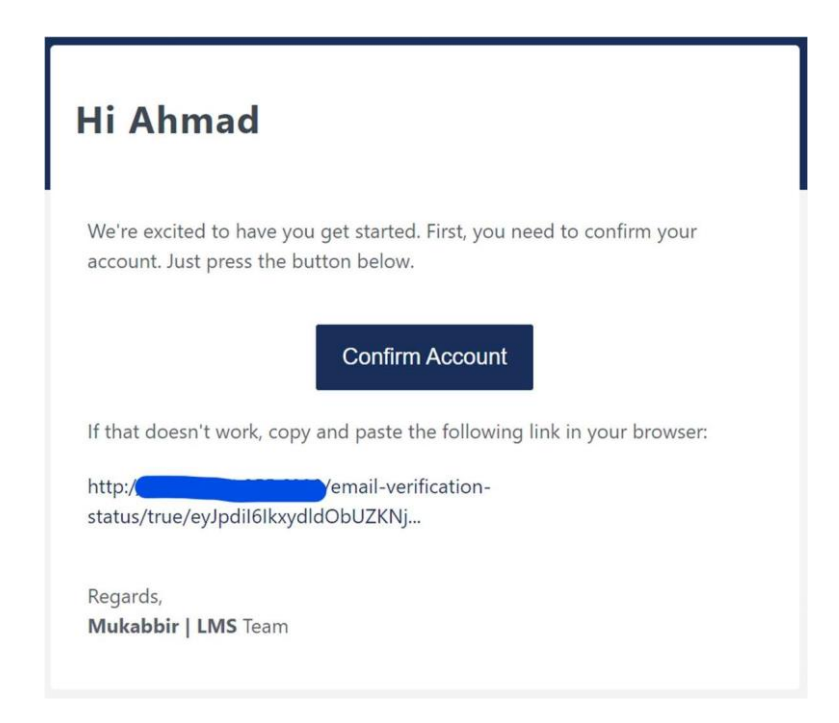

- As candidate confirms the account, he will be redirected to a new Tab on his/her browser
- ➤ Candidate will provide the registered email and password on that new tab

| LOGIN HER     | ŀΕ       |  |
|---------------|----------|--|
| Campus Login. |          |  |
| Enter Email   |          |  |
| Enter passwo  | ord      |  |
| Login         | Forgot ? |  |

- If candidate forgets his / her password, then click on "Forgot?" Button to reset your password
- ➤ Provide the email on which password reset link will be sent

| $\mathbf{\cap}$                                                                                                    | Mukabbir   LMS                                                                                                    |
|----------------------------------------------------------------------------------------------------|----------------------------------------------------------------------------------------------------|
|                                                                                                    | Hello!                                                                                                    |
| in the second second se | You are receiving this email because we received a password reset<br>request for your account.                                                                                                    |
| Forgot Password?<br>You can reset your password here.                                                                                                    | Reset Password                                                                                                    |
|                                                                                                    | and did not request a password reset, no further action is required.                                                                                                    |
| abc@gmail.com                                                                                                    | Mukabbir   LMS                                                                                                    |
| Send Password Reset Link                                                                                                    | If you're having trouble clicking the "Reset Password" button, copy and paste the<br>URL below into your web browser:<br>http://65.108.221.255:6998/password/reset/72c6780faa7c6844eb199e6da5d73d |

- On Clicking on Reset Password or on Link sent via email on above illustration, candidate will reset his / her password
- ➤ Password and confirm password will be same

### **Reset Password**

| E-Mail Address   | abc@gmail.com  |  |
|------------------|----------------|--|
| Password         | •••••          |  |
| Confirm Password |                |  |
|                  | Reset Password |  |

Page 6 of 11

### 2. SUBMITTING A NEW APPLICATION

#### 2.1. ENTERING YOUR PERSONAL INFORMATION

- ➤ After Login, click on the submit new application button on the screen
- ➤ A new screen as (Step-1) will appear, where he/she will select the program
- On Step-2, candidate will select the applicant category either local or foreign/overseas
- After selecting the category, Student Information, Parent/Guardian and Emergency Contact information will be provided as per form below:

|                | iddort.                                         |                                      |
|----------------|-------------------------------------------------|--------------------------------------|
|                | FIRST NAME                                      | Abdul Hannen (max 30 characters)     |
|                | LAST NAME                                       | Suhail (max 50 characters)           |
|                | CNIC/B-FORM                                     | 222222 (max 13 number without dashes |
|                | DATE OF SIRTH                                   | [Day: V] Month: V] [2021 V]          |
|                | EMAIL ID                                        | ]                                    |
|                | MOBILE NUMBER                                   | (11 digit number)                    |
|                | CENDER                                          | Mais Gemais Others                   |
|                | CURRENT ADDRESS                                 | Enter your current address           |
|                | PERMANENT ADDRESS                               | Enter your permanent address         |
|                | COUNTRY                                         | Pakistan                             |
|                | STATE                                           | (max 30 characters a-z and A-Z)      |
|                | CITY                                            | Lahora 💙                             |
|                | POSTAL CODE                                     | (6 digit number)                     |
| arent / Guardi | An Information:<br>FATHER NAME<br>FATHER MOBILE | (max 30 characters)                  |
|                | FATHER ONIC                                     | (mex 13 number without dashes        |
| mergency Cor   | itact information:                              |                                      |
|                | PERSON NAME                                     | (max 30 characters)                  |
|                |                                                 | Contraction and the second second    |
|                | MOBILE                                          | (mex 11 number)                      |

### 2.2. ACADEMIC INFORMATION

- ➤ Candidate will provide the required data in the table, Sequence wise information to be uploaded
- >  $1^{st}$ : Select Degree Title >  $2^{nd}$ : Exam Type
- $\succ$  3<sup>rd</sup>: Registered Roll No.

 $\sim$  2 · Exam Ty  $\sim$  4<sup>th</sup>: Year

- $\succ$  5<sup>th</sup>: Result
  - Result Type by default is Awaiting in F.Sc./A-level
    - Candidate will select the Expected Date of result for either Part I or Part II

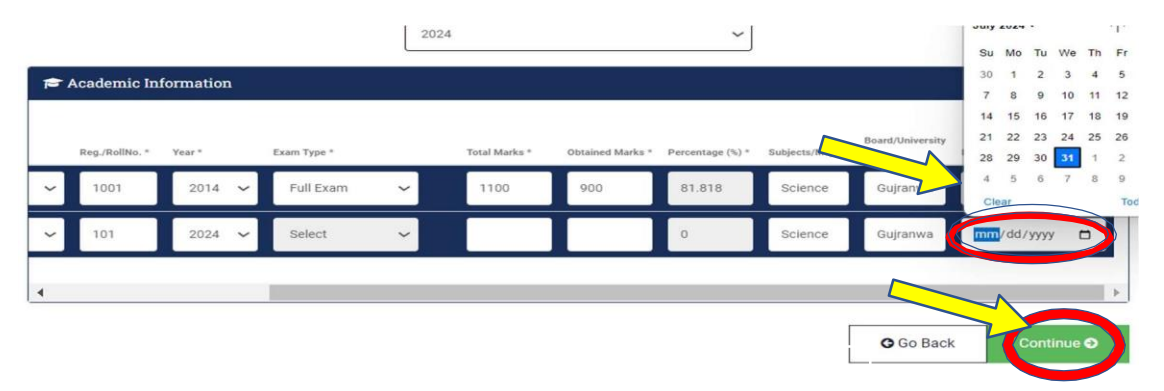

After Result is announced, candidate will go to his/her login and click on the link to submit the credentials of result announced

# **Submitted Applications**

| SR# | FORM NO           | PROGRAM | TIME                             | STATUS    | ACTION                        |
|-----|-------------------|---------|----------------------------------|-----------|-------------------------------|
| ï   | Form-202130000009 | MBBS    | Thursday, 01-Jul-21 05:27:34 PKT | Submitted | Update Academic Records   PDF |

Candidate will update the required fields and click on update button to submit his/her application.

### **2.3.** OTHER DOCUMENTS

- On 1<sup>st</sup> Step, Candidate will select the Identity type either CNIC, B-Form / Passport
  - If B-Form is selected then only one side Photo of that form is required
  - If CNIC (for Local or Overseas Pakistani) is selected then Photos of both (front and back) sides are required
  - If Passport is selected (for Foreign Candidate) then only one side Photo of that form is required
- ➤ On 2<sup>nd</sup> Step, Provide the required Documents as mentioned in below illustration but the format of required documents will be as follows:
  - Academic Document in **pdf. Format**
  - CNIC/B-form to be uploaded as photo format e.g., Jpg. Format
  - Profile Photo to be uploaded as photo format e.g., **Jpg.** Format

- ► All documents will be uploaded in given **SEQUENCE 1-BY-1** 
  - 1<sup>st</sup> select the file in a required format, click on Upload Button and wait for prompt message of uploaded document and then 2<sup>nd</sup> Document and so on

| 📤 Uplo | ad Documents                                 |             |                   |            |          |         |
|--------|----------------------------------------------|-------------|-------------------|------------|----------|---------|
| CNIC ( | You need to upload CNIC copies & other docs) |             |                   |            |          | ~       |
|        | FSC Part I (Academic Document)               | Select File | AAMC IN TATUS.pdf |            | O Upload | Pending |
| B      | FSC Part II (Academic Document)              | Select File | No file chosen    | • View     | O Upload | Pending |
| 8      | MDCAT (Academic Document)                    | Select File | No file chosen    | @Vew       | O Upload | Pending |
| ₽      | CNIC Front (Other Document)                  | Select File | No file chosen    | • Vev      | ✿ Upload | Pending |
| B      | CNIC BACK (Other Document)                   | Select File | No file chosen    | ( as View) | O Upload | Pending |
| ₽      | Father CNIC Front (Other Document)           | Select File | No file chosen    | • View     | O Upload | Pending |
|        | Father CNIC Back (Other Document)            | Select File | No file chosen    | e Ven      | & Upload | Pending |
| 2      | Profile Picture (Other Document)             | Select File | No file chosen    | ● View     | O Upload | Pending |

- After Uploading all documents, there will be the option available to view, or update the submitted document
  - To **Update**, 1<sup>st</sup> select file and then click on **update** button

| 1- 📾 | Matric (Academic Document)      | Select File | No file chosen | O Update | Vev    | ✓ Uploaded |
|------|---------------------------------|-------------|----------------|----------|--------|------------|
| 2- 🖉 | FSC Part I (Academic Document)  | Select File | No file chosen | ✿ Update | • View | ✓ Uploaded |
| 3- 📓 | FSC Part II (Academic Document) | Select File | No file chosen | A Update | ● View | ✓ Uploaded |
| 4 📾  | MDCAT (Academic Document)       | Select File | No file chosen | O Update | ● View | ✓ Upknaded |

#### **2.4.** FORM PREVIEW

- ➤ On Form preview screen, candidate can review all of his/her information in a complete application form format. Candidate can:
  - Edit Personal Information
  - Profile Photo

### **2.5.** APPLICATION FEE

> On Application Screen, candidate will have two options:

• If candidate selects Download Challan option and he/she makes payment physically in bank, then he/she will upload that challan via the link.

| Application   Pr | ogram Selection                                                                                                    |        |
|------------------|----------------------------------------------------------------------------------------------------|--------|
| Degree Profile   | Academics Documents Review Application Fee                                                                                                    | Submit |
|                  | Make One-Time Application Charges<br>The applications that have an attached copy of fee challan will be entertained only.<br>Amount PKR 10.00 |        |
|                  | Download Challan 🕭                                                                                                    |        |

### **2.6.** MY APPLICATIONS

For result awaiting candidates, there is a link to update that result on the required field. Student shall update their academic records on announcement of result.

## **Submitted Applications**

| SR# | FORM NO           | PROGRAM | ТІМЕ                             | STATUS    | ACTION                            |
|-----|-------------------|---------|----------------------------------|-----------|-----------------------------------|
| 1   | Form-202130000009 | MBBS    | Thursday, 01-Jul-21 05:27:34 PKT | Submitted | ☑ Update Academic Records ( ◎ PDF |

Here, candidate can review his/her application form and can download it for record purpose.

### **Submitted Applications**

| SR# | FORM NO           | PROGRAM | TIME                             | STATUS    | ACTION |
|-----|-------------------|---------|----------------------------------|-----------|--------|
| ĩ   | Form-202130000005 | MBBS    | Thursday, 01-Jul-21 03:09:37 PKT | Submitted | LA POF |

- Admission Process on student's end is now complete and is under process/review with Mukabbir College.
- Candidate will receive the messages and emails from MUKABBIR COLLEGE Management regarding the further proceedings / updates of admissions